#### NIKKEI **Asia**

## アカウント設定方法手順 (CSS Plan)

## アカウント設定方法

#### アカウント登録

メールアドレス認証

アカウント有効化

|                                                                                                    | Step 1                                                        |
|----------------------------------------------------------------------------------------------------|---------------------------------------------------------------|
| Join the Nikkei Asia group subscription at<br><i>Kindai University</i><br>Create an account and return to this page to gain<br>access. | 図書館からご案内している登録UR<br>をクリック                                     |
| Create your account                                                                                                    | 近畿大学専用登録ページ<br>https://asia.nikkei.com/?contractId=TM9M91N1N5 |
|                                                                                                    |                                                               |
| 🖉 City                                                                                                    | Stop 2                                                        |
|                                                                                                    | Step Z                                                        |
|                                                                                                    | 登録用URLをクリックすると表<br>示されるPop up内の                               |
| <ul> <li>Ĝ Country/Region ✓</li> </ul>                                                                                                 | をクリック                                                         |
| Receive invites, events and offers from Nikkei Asia and the Nikkei Group                                                               | Ston 3                                                        |
| Stay logged in I confirm that I have read and agreed to Terms of                                                                       | Step 5                                                        |
| <ul> <li>Use, Privacy policy and Cookie policy.</li> </ul>                                                                             | 登録フォームに必要事項を入<br>カレ、下部のSign upをクリック                           |
| Sign Up                                                                                                    | ※全て半角で入力してください                                                |
| I have an account                                                                                                    | 必須頃日は以下6項日です。<br>①氏名②大学メールアドレス<br>③パスワード④Title⑤都市名⑥国          |

# NIKKEIASIa rJygovo-Filcaso

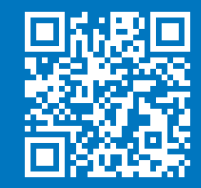

## アカウント設定方法

アカウント登録

メールアドレス認証

アカウント有効化

| Read the lat                                                                                 | est      |
|----------------------------------------------------------------------------------------------|----------|
|                                                                                              | <b>→</b> |
|                                                                                              |          |
| Confirm email before redeeming access                                                        |          |
| Click the confirmation link in your email, and then<br>return to this page to redeem access. |          |
|                                                                                              |          |

#### Step 4

左記のPop upが表示され、ご 登録いただいたメールアドレ スに、確認メールを受信

Welcome A Ikeda Test,

Thank you for creating a Nikkei Asia account. Confirm your email address to create your account.

Confirm email address

You can also confirm your email address by clicking the link below <u>https://staging.asia.dev.nikkei.com/?verification\_code=DOVCBFXSS8ZO5N</u>

If you need assistance, our customer support will be happy to assist you. Visit us att <a href="https://info.asia.nikkei.com/contact">https://info.asia.nikkei.com/contact</a>

Nikkei Asia Customer Support Nikkei Inc. No reproduction without permission.

#### Step 5

確認メール内のボタンをクリックし、メールアドレスの二 段階認証を実施

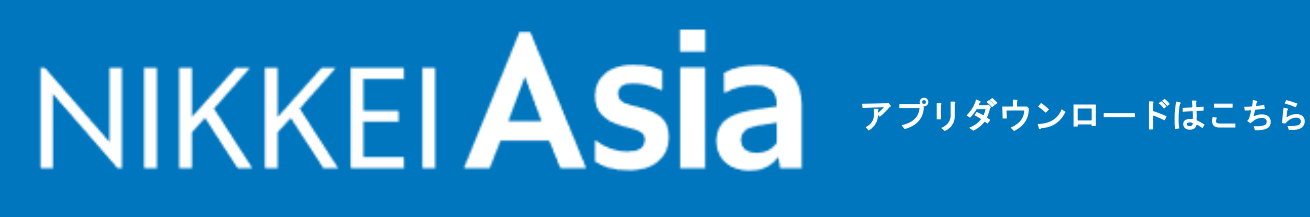

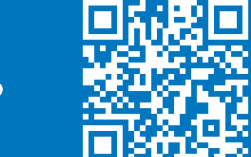

### アカウント設定方法

アカウント登録

メールアドレス認証

アカウント有効化

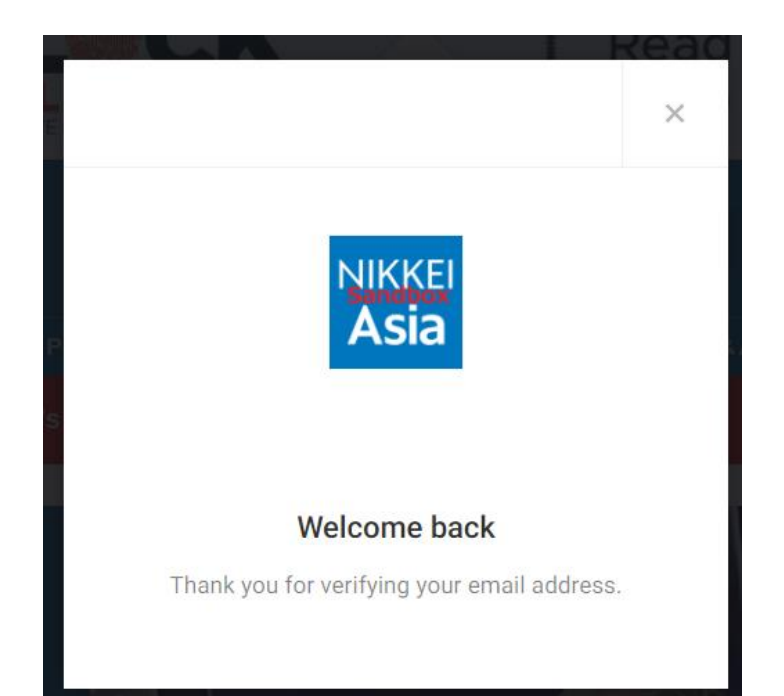

### Step 6

左のようなPop upが表示さ れ、メールアドレスが認証さ れるとともに アカウントの作成が完了

※まだアクセス権が取得さ れておらずNikkei Asiaの記 事は読めません。ご注意く ださい。

### Step 7

右上の×をクリックした後に 、招待メールに記載されて いる登録用URLを再度クリッ クする (Step 1でクリックしたURLと 同じもの)

# NIKKEIAS 7 rJJダウンロードはこちら

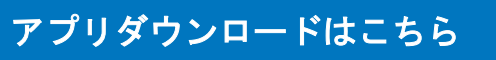

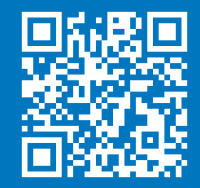

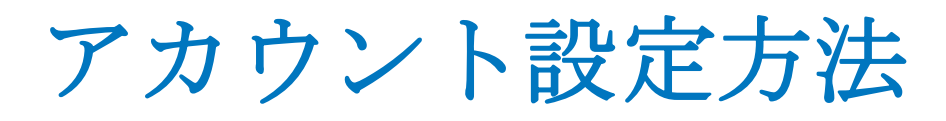

アカウント登録

メールアドレス認証

アカウント有効化

|                                                                                                    | ţ |
|----------------------------------------------------------------------------------------------------|---|
| You have joined your Nikkei Asia group<br>subs <del>cription</del><br>Start exploring <u>Nikkei Asia</u> |   |

#### Step 8

登録用のURLをクリックす ると左のPop upが表示さ れます。 これで登録は完了です。 Nikkei Asiaをクリックすると トップページに戻ります。

#### Need help?

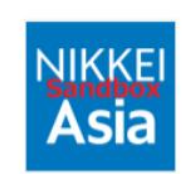

#### Verification failed

Unfortunately we could not verify your email address. Please start the registration process again. If this issue continues to persist, pleasecontact us. User has no access to this verification code Q. "Verification failed" というメッセージ が表示されたのですが、どの手順に戻 ればいいですか。

A. アカウントの二段階認証が完了して いない場合こちらのメッセージが表示さ れます。Step 5の手順に戻り、再度ご自 身のメールアドレスの認証作業を行って ください。

# NIKKEI Asia

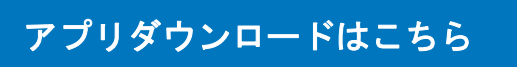

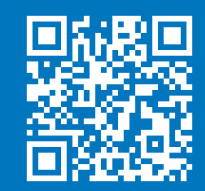

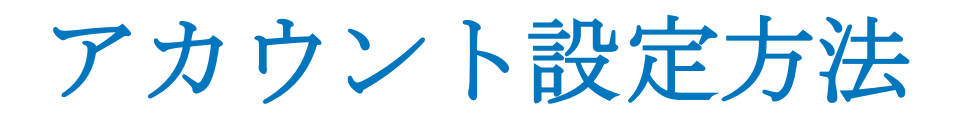

#### Need help?

The email that you registered with is not included in the list of users eligible to access this license. Please contact your administrator if you believe this is an error.

#### Q. 上記のようなメッセージが表示された場合どうしたらいいです か?

大学メールアドレスでの登録のみを受け付けております。恐れ 入りますが、指定のドメインとなっているメールアドレスにて再度 登録手続きをお願いします。

## NIKKEIAS 7 rJygyvu-Filles

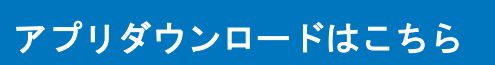

![](_page_5_Picture_7.jpeg)

**→**